近日,支付宝、百度"京通/健康宝"小程序社保费办理业务正式上线了。您可以登录支付宝、百度客户端,关注"京通/健康宝"小程序,进入社会保障栏目,使用"社保费办理"功能,办理城乡居民基本医疗费、灵活就业人员社保费、城乡居民养老保险费等税费缴纳业务。

#### "京通"小程序帮助指引

"京通"是北京市政府打造的面向企业和市民的统一城市综合服务入口,实现了北京市政务、公共服务的有机融合,为市场主体和市民提供一站式的城市综合服务。

#### 使用指南

1.登录

1.1功能描述

目前京通使用刷脸的方式进行实人认证,认证通过后可使用京通小程序相关 服务。

1.2操作流程

进入小程序后,用户可在"北京通""我的"任意页面点击"请登录",京 通获取客户端上的手机号,点击允许授权,进入"实人认证"界面;

用户输入姓名、身份证号码,点击登录进入"人脸认证"页面,按照界面提示,进行人脸识别,识别成功后,完成登录。

为方便用户使用,用户可通过扫描下方二维码进入对应的小程序进行业务办理,下图依次为京通支付宝小程序、京通百度小程序对应的二维码。

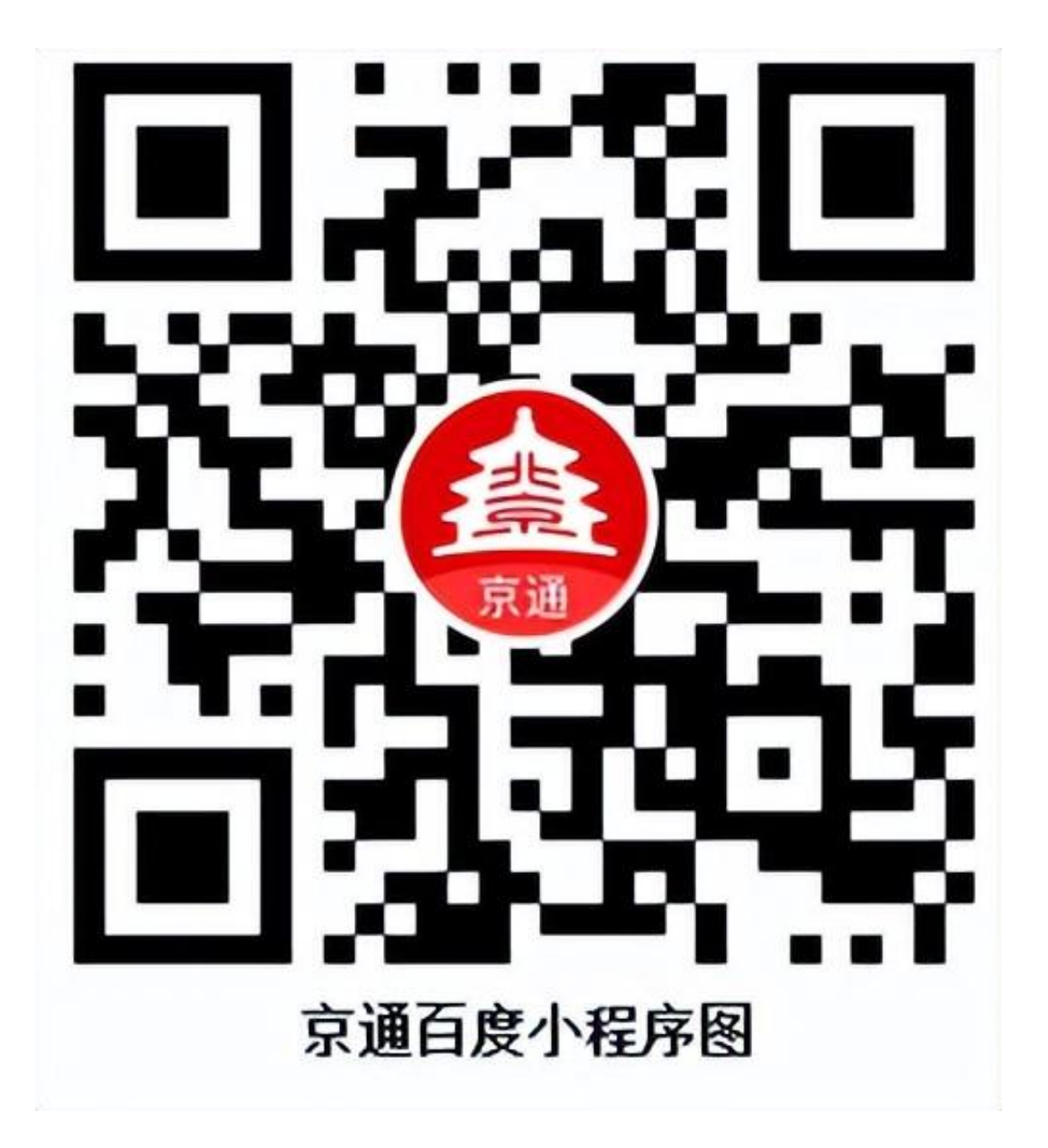

### 2.退出登录

2.1功能描述

退出"京通"小程序账号登录。

如您退出登录,也可浏览京通小程序,包括使用京通小程序部分不需要用户 登录的服务。

2.2操作流程

依次点击"我的"—"设置"—"退出登录",完成账号退出。

### 社保费办理

自然人社保费系统是为缴费人提供社保相关业务办理的平台。用户进入京通小程序后,选择"北京通"进入北京通主页面,在主页面选择"社会保障" 服务里的"社保费办理"服务,即可进入社保费办理相关服务。

1.社保办理

1.1城乡居民基本医疗保险缴费办理

本功能主要是提供给用户进行社保缴费,支持城乡居民基本医疗保险的社保费申报。

【操作步骤】

点击【城乡居民养老保险办理】,进入页面:

![](_page_3_Figure_1.jpeg)

图一

![](_page_4_Figure_2.jpeg)

![](_page_5_Figure_1.jpeg)

在百度小程序上显示微信支付、支付宝、银联支付、协议支付四种缴费方式

| <                      | 已申报查询                         |
|------------------------|-------------------------------|
| 温馨提示:本功能能<br>他人通过协议支付缴 | 查询到用户本人所有的已申报信息和代<br>费的已申报信息。 |
| 城乡居民正常缴费               | >                             |
| 姓名:                    |                               |
| 证件号码:                  |                               |
| 主管税务机关所:               | 国家税务总局北京市西城区税务局<br>什刹海税务所     |
| 应缴费额:                  | ¥                             |
| 申报时间:                  | 2022-12-26 15:30:48           |
| 申报成功                   | 作废                            |

△ 输入需查询的待缴信息的申报日期区间,点击【查询】。

| <        | 明细数据                      |
|----------|---------------------------|
| 姓名:      |                           |
| 城乡居民基本医  | 疗保险费                      |
| 费款所属期:   | 2023-01 至 2023-12         |
| 主管税务机关所: | 国家税务总局北京市西城区税务局什刹海税<br>务所 |
| 应缴费额:    | ¥                         |

1.3城乡居民医疗缴费记录查询

已完成缴费的,自然人可在城乡居民医疗缴费记录查询模块,查询本人全渠 道的缴费记录。

【操作步骤】

点击【城乡居民医疗缴费记录查询】,进入页面:

![](_page_8_Picture_1.jpeg)

Δ 输入查询费款对应报表的费款所属期。

![](_page_9_Picture_1.jpeg)

点击【更多相关操作】显示【证明申请】按钮,点击【证明申请】,可进入 社保缴费证明打印模块打印社保费证明。

Δ 确认后点击证明申请按钮进入社保缴费证明下载功能页面。

1.4城乡居民养老保险办理

本功能主要是提供给用户进行社保缴费,支持城乡居民养老保险的社保费申报。

【操作步骤】

点击【城乡居民养老保险办理】,进入页面:

![](_page_10_Figure_1.jpeg)

Δ 勾选所需的缴费数据,点击【提交】跳转到【选择支付方式】页面。

在支付宝小程序上显示协议支付和支付宝两种缴费方式:

![](_page_12_Figure_1.jpeg)

确认缴费

Δ

选择支付方式,点击【确认缴费】,缴费成功后系统跳转到支付成功页面。

1.5城乡居民养老保险申报记录查询

缴费人可在城乡居民养老保险申报记录查询功能,查询本人全渠道的城乡居 民养老保险申报数据。缴费人在社保缴费办理模块选择协议支付方式的数据 未缴费成功时,可在本模块再次发起缴费操作。

【操作步骤】

点击【城乡居民养老保险申报记录查询】,进入页面:

![](_page_14_Figure_1.jpeg)

Δ

系统查询出当前用户全渠道的已申报数据,申报状态包括申报成功、申报处 理中、已作废**。**  Δ 申报成功的数据若还未缴费,用户可选择作废申报或者继续缴费。

Δ

用户点击缴费,选择需要缴费的数据,选择协议支付,点击【确定】,系统 带出可缴费的协议;

![](_page_16_Picture_1.jpeg)

Δ 点击"继续缴费",跳转到协议支付缴费页面。

1.6城乡居民养老保险已缴费查询

完成缴费后,自然人可在城乡居民养老保险已缴费查询模块完成已缴费款的 查询。

【操作步骤】

点击【城乡居民养老保险已缴费查询】,进入页面:

| 费款所属朝起 | : 2021-01 | • |
|--------|-----------|---|
| 费款所属期止 | : 2022-12 | • |
| * 查询对象 | : 本人      | • |
| 姓名     | :         |   |
| 证件类型   | : 居民身份证   |   |
| 证件号码   | : 33/     |   |
|        | 确定        |   |
|        |           |   |
|        |           |   |
|        |           |   |
|        |           |   |

# Δ 点击"查询",显示查询时间段内的已缴费款对应的明细信息。

![](_page_19_Figure_2.jpeg)

Δ

用户选择缴费信息后可进行缴费金额设置。点击【缴费金额】字段选择所需 缴费的金额。

![](_page_20_Picture_1.jpeg)

1.8缴费金额作废

用户可以通过缴费金额作废模块,对不想继续批扣的险种金额档次的作废。 作废后,此险种在缴费金额有效期起止内不再继续批扣。(只支持城乡居民)

【操作步骤】

点击【缴费金额作废】,进入页面:

![](_page_21_Picture_1.jpeg)

1.9灵活就业人员应缴费信息查询

缴费人可在灵活就业人员应缴费信息查询功能,查询本人全渠道的灵活就业 人员应缴费数据。

【操作步骤】

点击【灵活就业人员应缴费信息查询】,进入模块详情页面:

| 姓名             |                         |
|----------------|-------------------------|
| 证件类型           | 居民身份证                   |
| 证件号码           | 3 23                    |
| ◇ 个人身份基本医疗保险   | >                       |
| 征收项目:          | 基本医疗保险基金收入              |
| <u>要款所属期</u> : | 2021-01                 |
| 社保经办机构:        |                         |
| 繳要金额:          | *                       |
| 缴款方式:          |                         |
| 缴款状态:          | 得申报                     |
| 工伤保险基金收入       | >                       |
| 征收项目:          | 工伤保险基金收入                |
| MR WYAC 同 IA   | <u> つれつ1_0つ茶つ0つつ_0つ</u> |
| 合计:¥1          | 作废申报 缴款                 |

Δ

系统查询出当前用户全渠道的应缴费数据,申报状态包括待申报、已申报待 缴款。待申报数据可以进行缴款,已申报待缴费数据可以进行缴款和作废申 报操作。

△ 点击【缴款】,进入缴款选择页面

在支付宝小程序上显示协议支付和支付宝两种缴费方式:

![](_page_24_Figure_1.jpeg)

确认缴费

Δ

选择支付方式,点击【确认缴费】,缴费成功后系统跳转到支付成功页面。

1.10灵活就业人员缴费记录查询

完成缴费后,自然人可在灵活就业人员缴费记录查询模块完成已缴费款的查询。

【操作步骤】

点击【灵活就业人员缴费记录查询】,进入页面:

![](_page_26_Picture_1.jpeg)

点击【更多相关操作】显示【证明申请】按钮,点击【证明申请】,可进入 社保缴费证明打印模块打印社保费证明。

Δ 确认后点击证明申请按钮进入社保缴费证明开具功能页面

![](_page_28_Picture_1.jpeg)

Δ

用户可以通过点击"查看"按钮,跳转至"社会保险费缴费证明",可手指 长按屏幕下载缴费证明的PDF图片。

| 缴费人姓名:                 |                    |    |
|------------------------|--------------------|----|
| 税务机关:                  |                    |    |
| 开户银行:                  | 中国工商領              | 艮行 |
| 银行账号:                  | 62280011           |    |
| 是否银行代扣:                |                    | 是  |
| 代扣睑种:                  |                    | -  |
| 签订成功                   | 損效                 | ä  |
| 协议编号:<br>kGvWHQD70tx1Z | z7imlHRLPoPUqH47J9 | a  |
|                        |                    |    |

△ 点击【缴费协议】功能,点击页面上【新增协议】按钮,申请一条新的个人

扣款协议。

温馨提示: 办理协议新增业务, 请填写本人的银行账号信息, 以免 扣款失效;如发现姓名不一致, 请去人社大厅办理姓名变更业务。 本功能签订协议仅限于邀要人本人账户,非本人账户请前往银行柜 面签约, 税务机关 社保经办机构 ; 吴 局 640200 税务机关 11 11 银行信息 开户银行 : 清选择 银行行政区划 : 清西译 银行网点 : 请选择 持卡人姓名 银行账号 : 清浦人

Δ

选择税务机关,请确认您签订的协议中的税务机关名称必须和您申请缴费的 税务机关名称一致,否则该协议将无法用于对应的社保费缴款。

Δ

填写签约银行信息。包括开户银行名称、持卡人姓名和银行账号。请注意, 签约银行卡必须为缴费人本人持有的银行卡,即持卡人姓名需要和缴费人姓 名保证一致,否则会签约失败。

Δ

以上信息填写正确后,用户点击【提交】按钮,若扣款协议签订成功,系统 跳转到协议签订成功提示页面。该协议将于次日生效。

| æ                        | ) 新增协议            |
|--------------------------|-------------------|
| 7T                       |                   |
| 税务机关:                    | 澳. 59             |
| 缴费人姓名:                   |                   |
| 协议编号:<br>kGvWHQD70tx1Zz7 | imIHRLPoPUqH47J9a |
| 签订成功                     | 指数物质              |
| 代扣睑种:                    |                   |
| 是否银行代扣:                  | 是                 |
| 银行账号:                    | 62280012          |
| 开户银行:                    | 中国工商银行            |
| 税务机关:                    | Ŧ                 |
| 缴费人姓名:                   | 1                 |
| 1011文5响号。12343078        | 567654325         |

Δ 点击撤销后,用户再次确认是否撤销该协议。

| 种   |       |   |
|-----|-------|---|
|     | 撤销成功! |   |
| IJ  |       | 捐 |
|     | 确定    |   |
| 白豆. |       |   |

## 2.社保缴费证明

- 2.1社保缴费证明打印
  - 【操作步骤】
  - 点击【社保缴费证明打印】,进入页面:

![](_page_35_Figure_1.jpeg)

Δ显示查询结果后, 用户可点击"证明申请"按钮,进行缴费证明制作。

Δ

点击"证明申请"按钮后,系统会自动跳转到【社保缴费证明下载】页面, 可看到制作成功或者正在制作的缴费证明。

| 查词条件                                           | 查词Q          |
|------------------------------------------------|--------------|
| 。<br>2022-01 至 2022-12                         | 和新作作<br>历史功力 |
| 申逝日期: 2022-03-02 15:44:17                      | 查看           |
| 2022-01 至 2023-12                              | 相作           |
| 申语日期: 2022-02-25 13:29:40                      | 宣智           |
| 2022-01 至 2023-12<br>失败原因:制作失败,系统异常,调判后再<br>试。 | 制作失败         |
| 申请日期: 2022-02-25 13:29:20                      | 亚研制作         |

## 社保缴费证明下载步骤:

△ 用户需填写申请日期。

### Δ 点击"查询"按钮后,系统显示已经申请的缴费证明

Δ

用户可以通过点击"查看"按钮,跳转至"社会保险费缴费证明",可手指 长按屏幕下载缴费证明的PDF图片。

| 明验证用 | 910.5 |              |         |
|------|-------|--------------|---------|
|      | 1.3%  | HW           | 1250    |
| 1    | 2     | 3            | ~       |
| 4    | 5     | 6            | 0       |
| 7    | 8     | 9            | 100.000 |
|      |       | 14 TO 1 TO 1 | THURE:  |

查验步骤:

Δ 用户填写缴费证明上的纳税人识别号和16位的证明校验码。

Δ

用户填入验证码样图上的随机验证码,如看不清则点击验证码更换验证码样图。

Δ 点击"开始校验"按钮。

Δ 如果校验结果正确,则显示下列信息:

![](_page_38_Picture_1.jpeg)

来源:北京税务微信号